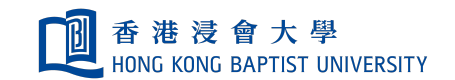

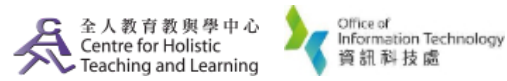

**Self-help Guide for MOODLE Users** 

## Importing/Reusing Course Materials from an Existing Room to a New Course Room

As a teacher of a Moodle course, you can import and reuse course materials from an existing Moodle Course Room to a new Course Room.

**Login in Moodle**. Go to **the new Moodle Course Room** of which you want to import materials from an existing Course Room.

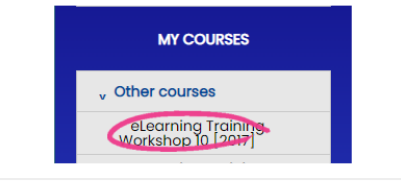

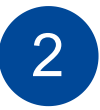

Click on "Import" from the "Actions" on the top right of the page.

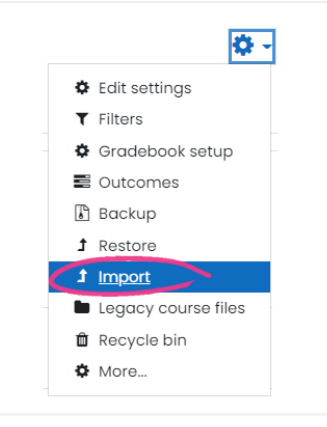

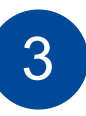

Select the course from the **existing course list**. The course list shows all the Course Rooms that you had in the past academic year.

If there are too many results, you may have to enter the **Course Code** or keywords then click **"Search"** button.

Click **"Continue"** after selecting the course you want to import from.

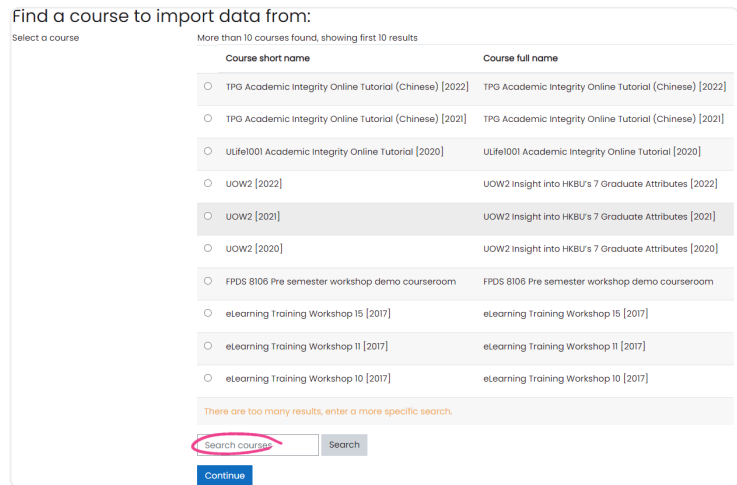

Select different items in Import settings, and then click "Next".

| Course selection ► 2. Initial settings ► 3. Schema settings ► 4. Confirmation an<br>Import settings |
|----------------------------------------------------------------------------------------------------|
| Include permission overrides                                                                        |
| Include activities and resources                                                                    |
| Include blocks                                                                                      |
| Include files                                                                                       |
| Include filters                                                                                     |
| Include calendar events                                                                             |
| Include question bank                                                                               |
| Include groups and groupings                                                                        |
| Include competencies                                                                                |
| Include custom fields                                                                               |
| Include content bank content                                                                        |
| Include legacy course files                                                                         |
| Jump to final step Cancel Next                                                                      |

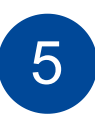

4

Check the materials or resources you want to adopt from the existing Course Room, and uncheck those you don't need. Click the **"Next"** button when done.

| Cour | se selection ▶ 2. Initial settings ▶ 3. Schema settings ▶ 4. Confirmatic<br>Clude: |
|------|------------------------------------------------------------------------------------|
|      | Select<br>All / None (Show type options)                                           |
|      |                                                                                    |
|      | General                                                                            |
|      | 🗌 Announcements 🚘                                                                  |
|      | 🛛 Zoom 🌲                                                                           |
|      |                                                                                    |
|      |                                                                                    |
|      | 🗹 Торіс 1                                                                          |
|      | 🛛 Training I 🚞                                                                     |
|      | Z weekl pdf 🗎                                                                      |
|      | Z Label 🤣                                                                          |
|      | 🗹 HKBU Moodie 📄                                                                    |
|      |                                                                                    |

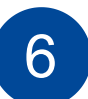

Before the import, you may review your selection. If that is what you want, click the **"Next"** button to proceed.

| Included items: |   |  |  |  |
|-----------------|---|--|--|--|
| General         | ~ |  |  |  |
| Announcements   | × |  |  |  |
| Zoom 🚓          | * |  |  |  |
|                 |   |  |  |  |
|                 |   |  |  |  |
| Topic 1         | * |  |  |  |
| Training 1 🚞    | * |  |  |  |
| week1 pdf 📄     | * |  |  |  |
| Label 🔗         | * |  |  |  |
| HKBU Moodie 📷   | * |  |  |  |

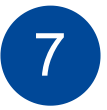

The screen will show you the actions taken by the Moodle system. Press the **"Continue"** button to finish the process.

| Course selection ► 2. Initial settings ► 3. Schema settings ► 4. Confirmatio<br>Id review ► 5. Perform import ► 6. Complete | n |
|----------------------------------------------------------------------------------------------------|---|
| Import complete. Click continue to return to the course.                                                                    | × |
| Continue                                                                                                    |   |

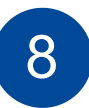

When finished, you will see the new Course Room with the materials imported from your existing course.

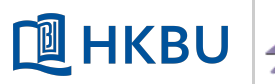

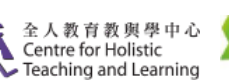

Office of Information Technology 資訊科技處